## **Adding OneDrive to Your Personal Computer**

Once you have installed Office 365, you automatically have access to Microsoft's OneDrive. Students are given **100GB** of cloud storage that you can access like a normal folder on your personal computers from anywhere you have internet access. Any files/folders that are "dropped" in this folder are synced with their OneDrive cloud storage account.

- ✓ Log in to your email through a browser
- ✓ Once logged in, click the "waffle" and choose OneDrive

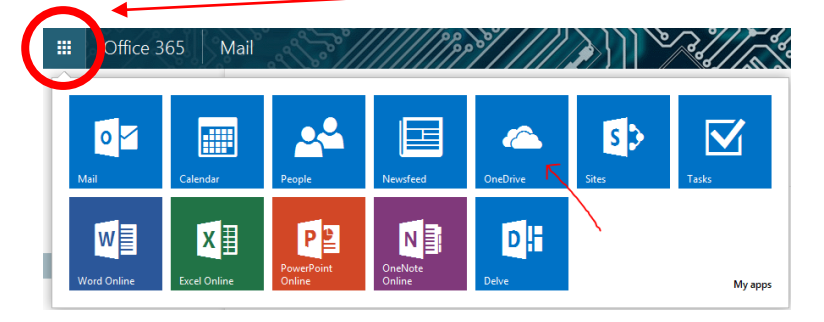

✓ Click the Start (Windows Icon) Button and type "onedrive" NO SPACES, case doesn't matter

## and select OneDrive for Business

This window should pop up

| Microsoft OneDrive for Business                                 |        | 23 |
|-----------------------------------------------------------------|--------|----|
| Which library do you want to sync?                              |        |    |
| Paste your library URL here                                     |        |    |
| You'll find your documents under Favorites in Windows Explorer. |        |    |
| We'll save the library here:<br>C:\Users\dmann<br>Change        |        |    |
| change                                                          |        |    |
|                                                                 |        |    |
| Sync Now                                                        | Cancel | ]  |

\*\*\* The software and access to COCC's OneDrive are valid as long as you are a student. Access may be available up to one year after you graduate/are no longer enrolled. Please ensure you have a backup of any documents saved on OneDrive. \*\*\*

✓ Go back to the browser that has your online OneDrive and copy the URL (the internet address)

MAKE SURE TO COPY THE ENTIRE ADDRESS it should end in "...All.aspx"

Student Login - Central Or... × S OneDrive for Business × +
https://cocc-my.sharepoint.com/personal/dmann\_cocc\_edu/\_layouts/15/start.aspx#/Documents/Forms/All.aspx
Office 365 OneDrive
BROWSE FILES LIBRARY
Search OneDrive
OneDrive @ Central Oregon Community College
Documents

- ✓ Paste it into the OneDrive for Business window and click Sync Now
- ✓ OneDrive will begin syncing your COCC files from the cloud onto your computer
- ✓ Verify this by going to Windows Explorer and looking in the Favorites section of the Folder tree

It will either say "OneDrive for Business" or "OneDrive – Central Oregon Community College"

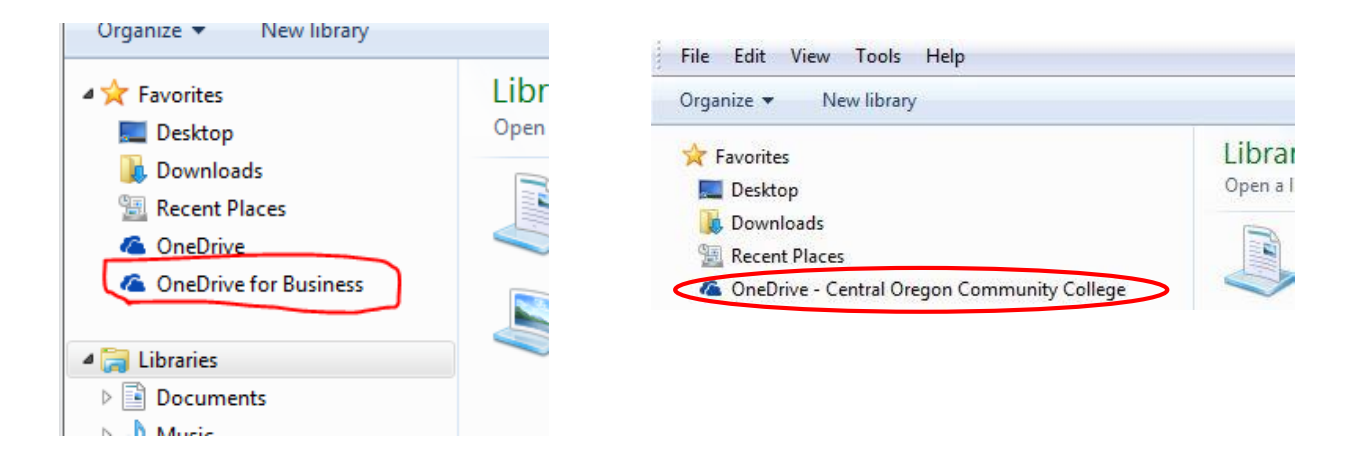

## **REMEMBER: DO NOT DISCONNECT FROM THE NETWORK**

## UNTIL THE SYNC IS COMPLETE!

<sup>\*\*\*</sup> The software and access to COCC's OneDrive are valid as long as you are a student. Access may be available up to one year after you graduate/are no longer enrolled. Please ensure you have a backup of any documents saved on OneDrive. \*\*\*